# **IMPORTANT INSTRUCTIONS for i3T**

The applicants (Vacant seats) who have applied for IITE UG/PG courses are hereby instructed that the entrance exam (i3T) will be conducted tomorrow on 25/07/2024. The examination will be proctorbased (online mode). The students may appear for the online exam through their mobile or any compatible gadgets, from their place. The reporting time will be 10:00 am. The students will be provided their login and password on their registered email by today evening, along with an instructions page. Students are advised to read the instructions properly. For any queries during the examination, please contact the helpline numbers provided.

#### **IMPORTANT INSTRUCTIONS:**

- 1. The exam URL is only compatible with Google Chrome Browser, though the URL will work with any device it is advised to use a desktop /Laptop for your own comfort. The device needs to be equipped with a working camera & mic with 4G internet connectivity.
- 2. Candidates must note that though the test is being taken at their place of stay yet their conduct during examination will be proctored using Artificial Intelligence as well a Human proctor.
- 3. Candidate's real time video and audio feed is being transmitted to the Proctor in real time for invigilation.
- 4. Candidate should note that examination authority have zero tolerance policy for unethical behaviour.
- 5. It is strongly advised that candidates take the examination with utmost solemnity and ensure that all the instructions are strictly followed.
- 6. Exam Authority reserves the right to disqualify any candidate who is found to be indulging in any kind of malpractice.
- 7. The System got navigation limit set if you try to navigate away from exam window more than the prescribed limit you will be automatically disqualified.
- 8. During the entire exam duration you need to be in front of camera, by any means if you block the live camera feed the proctor at remote end will either pause or terminate your exam.
- 9. All your instant messaging apps such as WhatsApp, Instagram, Facebook etc. must be set in force stop mode. The pop-ups from these apps may lead to your disqualification.
- 10. You are advised to recharge your data pack before the exam login time of 4G internet Connection up to 2GB DATA.

#### AUTHENTICATION:

Please go through the following 2 steps of verification processes at the login time. Your photograph & ID captured at the time of system compatibility check will be used for the purpose of authorization.

- Step 1 : Click your photo and save.
- Step 2 : Click clear photo of your ID card and save. (use buttons on screen)

As soon as the authoriser finds everything ok, then he/she will let you enter the exam window. If your photo or ID card is not correctly visible you may be asked to re-click the same for which you must re-start the exam process.

# <u>મહત્વની સૂયનાઓ</u>

- પરીક્ષા URL માત્ર Google Chrome બ્રાઉઝર સાથે સુસંગત છે, જો કે URL કોઈપણ ઉપકરણ સાથે કામ કરશે. તમારી અનુકૂળતા માટે ડેસ્કટોપ/લેપટોપનો ઉપયોગ કરવાની સવાહ આપવામાં આવે છે. ઉપકરણ 4G ઇન્ટરનેટ કનેક્ટિવિટી સાથે કાર્યરત (યાલુ હાલતમાં) કેમેરા અને માઇકથી સજ્જ હોવું જરૂરી છે.
- 2. ઉમેદવારોએ નોંધ લેવી જોઈએ કે ટેસ્ટ તેમના રહેઠાણ/રોકાણના સ્થળે લેવામાં આવી રહી હોવા છતાં પરીક્ષા દરમિયાન તેમનું વર્તન આર્ટિફિશિયલ ઈન્ટેલિજન્સ (Artificial Inteligence) તેમજ હ્યુમન પ્રોકટરનો (Human Proctor) ઉપયોગ કરીને પ્રોકટોર કરવામાં આવશે.
- 3. ઉમેદવારનો રીયલ ટાઈમ વિડીયો અને ઓડિયો ફીડ તપાસ/ચકાસણી માટે રીયલ ટાઈમમાં પ્રોક્ટરને ટ્રાન્સમિટ કરવામાં આવે છે.
- 4. ઉમેદવારે નોંધ લેવી જોઈએ કે પરીક્ષા સત્તાવાળાઓ અનૈતિક વર્તન માટે શૂન્ય સહિષ્ણુતા નીતિ ધરાવે છે.
- એવી ભારપૂર્વક સલાહ આપવામાં આવે છે કે ઉમેદવારો અત્યંત ગંભીરતા સાથે પરીક્ષા આપે અને ખાતરી કરે કે તમામ સૂચનાઓનું યુસ્તપણે પાલન કરવામાં આવે છે.
- જે ઉમેદવાર કોઇપણ પ્રકારની ગેરરીતિમાં સંડોવાયેલો જણાશે તો પરીક્ષા સત્તાધિકારી કોઇપણ ઉમેદવારને ગેરલાયક ઠેરવવાનો અધિકાર અનામત રાખે છે.
- 7. સિસ્ટમને નેવિગેશન મર્યાદા સેટ કરવામાં આવી છે જો તમે નિર્ધારિત મર્યાદા કરતાં વધુ પરીક્ષા વિન્ડોથી દૂર નેવિગેટ કરવાનો કે દૂર જવાનો પ્રયાસ કરશો તો તમને આપમેળે ગેરલાયક ઠરાવવામાં આવશે.
- સમગ્ર પરીક્ષાના સમયગાળા દરમિયાન તમારે કેમેરાની સામે રહેવાની જરૂર છે, કોઈપણ રીતે જો તમે લાઈવ કેમેરાને બ્લોક કરશો તો રિમોટ છેડે પ્રોક્ટર તમારી પરીક્ષાને થોભાવશે અથવા સમાપ્ત કરશે.
- 9. તમારી તમામ ઇન્સ્ટન્ટ મેસેજિંગ એપ્સ (Instant Messaging Apps) જેમ કે WhatsApp, Instagram, Facebook વગેરે ફોર્સ સ્ટોપ મોડમાં સેટ હોવી આવશ્યક છે. આ એપ્સના પોપ-અપ્સ તમને તમારી ગેરલાયકાત તરફ દોરી શકે છે.
- 10. તમને 2GB ડેટાની મર્યાદા સુધીના 4G ઈન્ટરનેટ કનેક્શનની પરીક્ષાના લોગિન સમય પહેલાં તમારો ડેટા પેક રિયાર્જ કરવાની સલાહ આપવામાં આવે છે.

### પ્રમાણીકરણ (AUTHENTICATION):

લોગઈન સમયે ચકાસણી પ્રક્રિયાના નીંચેના 2 પગલાંઓમાંથી પસાર થાઓ. સિસ્ટમ સુસંગતતા તપાસ સમયે કેપ્યર કરેલ તમારા ફોટોગ્રાફ અને PHOTO ID નો ઉપયોગ અધિકૃતતાના હેતુ માટે કરવામાં આવશે.

- સ્ટેપ 1 : તમારા ફોટા પર ક્લિક કરો અને Save/Upload કરો.
- સ્ટેપ 2 : તમારા આઈડી કાર્ડનો સ્પષ્ટ ફોટો ક્લિક કરો અને Save/Upload કરો. (સ્ક્રીન પરના બટનોનો ઉપયોગ કરો)

જ્યારે ઓથોરાઇઝરને બધું બરાબર જણાય છે, પછી તે તમને પરીક્ષા વિડોમાં પ્રવેશવા દેશે. જો તમારો ફોટો અથવા ID કાર્ડ યોગ્ય રીતે દેખાતું ન હોય તો તમને તેના પર ફરીથી ક્લિક કરવાનું કહેવામાં આવશે જેના માટે તમારે પરીક્ષા પ્રક્રિયા ફરીથી શરુ કરવી પડશે.